### การแลกเปลี่ยนลิ้งค์

การแลกลิ้งค์ คือ การติดต่อขอแลกเปลี่ยนลิ้งค์กันระหว่างเจ้าของเว็บไซต์ต่อเจ้าของเว็บไซต์ด้วยกัน โดยการเอาแบนเนอร์ของเว็บไซต์ที่ จะแลกมาติดที่เว็บของเรา และเว็บไซต์นั้นก็นำแบนเนอร์ของเราไปติดที่เว็บของเขา เพื่อเป็นการประชาสัมพันธ์เว็บไซต์ซึ่งกันและกัน ทำให้เพิ่มคนเข้าเว็บไซต์ของเรามากยิ่งขึ้น ขนาดแบนเนอร์ที่นิยมใช้แลกลิ้งค์คือขนาด 88x31 px. (ตามตัวอย่าง) ตัวอย่างแบนแนอร์ ขนาด 88x31 px.

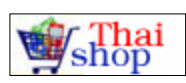

# ขั้นตอนการ ทำแลกเปลี่ยนลิ้งค์

- 1. เตรียม แบนเนอร์ ของคุณ ขนาด 88x31 px. โดยใช้โปรแกรมการตกแต่งภาพ เช่น Photoshop รลร
- 2. เข้าระบบ หลังร้าน แล้วไปที่เมนู ข้อมูลของคุณ

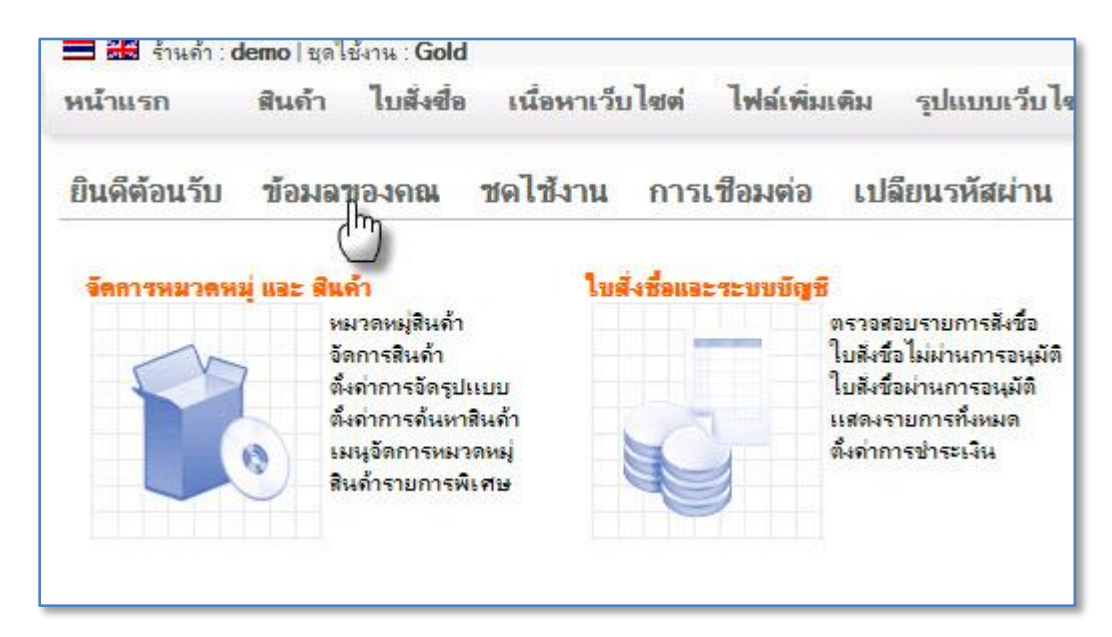

3. อัพโหลด แบนเนอร์ ที่เตรียมไว้ ที่ข่อง "แบนเนอร์ขนาด 88x31 px." แล้วคลิ๊ก Browse เพื่อเลือกภาพแบนเนอร์ที่เตรียม ไว้อยู่ในเครื่องของคุณ

|                        |                           | Browse |
|------------------------|---------------------------|--------|
| แบนเนอร์ขนาด 88x31 px. |                           | Browse |
| ข้อความแบนเนอร์ :      | ใส่ข้อคว <mark>า</mark> ม |        |

#### 4. บันทึก

5. หลังจากอัพโหลดลิ้งค์แบนเนอร์เรียบร้อยแล้ว จะเห็นภาพแบนเนอร์

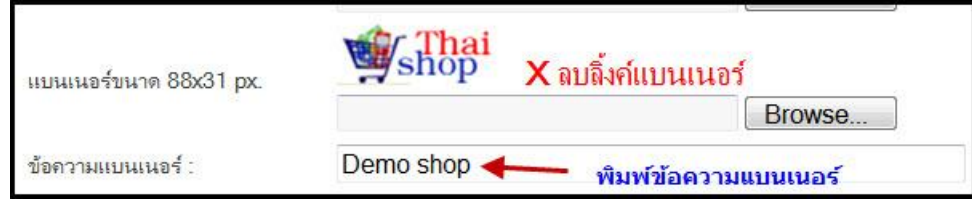

พิมพ์ข้อความของลิ้งค์ลงในช่อง ข้อความแบนเนอร์
 กดปุ่ม บันทึก เสร็จสิ้น

หลังจากที่คณทำขั้นตอนนี้ เสร็จเรียบร้อยแล้ว คณจะได้โค็ดสำหรับแลกลิ้งค์ ให้เว็บไซต์ที่ต้องการแลกเปลี่ยนลิ้งค์กับเว็บไซต์ของคณ ้นำไปติดที่เว็บไซต์ได้เลย โดยลิ้งค์จะแสดงที่หน้ำ <mark>เพื่อนบ้าน</mark>

| ้สำหรับแบนเนอร์ ของเว็บไซต์อื่า | ิ่มที่จะใส่ลงใน      | เว็บไซต์ของคณ | ู ทำได้โดย ผ้ที่ต้อ <sub>`</sub> | งการแลกลิ้งค์กับเว็บไ | ไซต์ของคณ |
|---------------------------------|----------------------|---------------|----------------------------------|-----------------------|-----------|
| จะเป็นผู้กรอกที่ฟอร์ม "คลิ๊กแต  | ุ<br>จุกลิ้งค์ง่ายๆ' | " เอง         | U                                |                       |           |

| หมวดหมู่ :                           | 🔹 เลือกหมวดหมู่ 💌                                   |
|--------------------------------------|-----------------------------------------------------|
| ชื่อเว็บไซต์ (title) :               | •                                                   |
| จริบายข่อๆ ไม่เกิน<br>255 ตัวอักษร : | เหลือ 255 ตัวอักษร                                  |
| URL :                                | * http://                                           |
| banner ขนาด<br>88x31 :               | * Browse )หรือไส่ url ของรูปด้าน<br>ล่าง<br>http:// |
| อีเมล์ :                             | •                                                   |
|                                      | Submit 🗤 Reset                                      |

# **กรณีที่คุณต้องการแลกลิ้งค์ กับ เว็บไซต์อื่น** สามารถทำได้ 2 วิธีคือ

#### วิธีที่ 1

้น้ำโค๊ดของเว็บไซต์นั้นมา แล้วเลือกข้อความที่จำเป็นมากรอกลงในฟอร์มของคุณเอง สมมุติ ว่าได้โค๊ด ที่ได้มาตามด้านล่างนี้ <!-- เริ่มแทรกโลโก้ http://www.soa.co.th -->

<a href="http://www.soa.co.th" Target="\_blank">
<img src="http://www.soa.co.th/images/xlink/soabanner88x31.gif"
width="88" height="31" border="0" alt="บริษัทสกลนครโอเอแอนด์คอมพิวเตอร์"></a> <!-- สิ้นสุดการแทรกโลโก้ -->

| เมื่อคุณกรอกข้อมูล เว็บไร<br>กรุณานำ โค็ดฉิ้งค์ของเว็บ<br>ทราบด้วยครับ | ชต์ของคุณ เสร็จเรียบร้อยแล้ว ข้อมูลจะถูกบันทึกลงใน ฐานข้อมูลทันที หลังจากนั้น<br>ใชต์นี้ไปติดที่ เว็บของคุณทันที เมื่อคุณปรับปรุงโฮมเพจเสร็จแล้ว กรุณาเมล์ให้ |  |  |
|------------------------------------------------------------------------|----------------------------------------------------------------------------------------------------|--|--|
| หมวดหมู่ :                                                             | * ดอมพิวเตอร์และอิเล็คทรอนิดส์ 🔹                                                                                                    |  |  |
| ชื่อเว็บไซต์ (title) :                                                 | <ul> <li>บริษัทสกลนครโอเอแอนด์คอมพิวเตอร์</li> </ul>                                                                                                    |  |  |
| อธิบายย่อๆ ไม่เกิน 255<br>ตัวอักษร :                                   | บริษัทสกลนครโอเอแอนด์คอมพิวเตอร์                                                                                                    |  |  |
|                                                                        | เหลือ 223 ตัวอักษร                                                                                                    |  |  |
| URL :                                                                  | * http://www.soa.co.th                                                                                                    |  |  |
| banner ขนาด 88x31 :                                                    | * Browse หรือใส url ของรูปด้าน<br>ล่าง<br>http://www.soa.co.th/images/xlink/soabanner88x31.gif                                                                |  |  |
| อีเมล์ :                                                               | •                                                                                                    |  |  |
|                                                                        | Submit 🗤 Reset                                                                                                    |  |  |

```
1.หุมวดหมู่ : เลือกหุมวดหมู่ของเว็บไซต์นั้น
```

2.ชื่อเว็บไซ้ด์ : ใส่ชื่อเว็บไซ<sup>้</sup>ตุ์นั้น

3.อธิบายย่อๆ : ใส่ข้อความที่อยู่หลังคำสั่ง alt= "ข้อความ″

4.URL : ใส่ที่อยู่เว็บไซต์ที่อยู่ห<sub></sub>ลังคำสั่ง <a href="http://..."

5.banner ขนาด 88x31 : ใส่ที่อยู่แบนเนอร์ที่อยู่หลังคำสั่ง <img src="http://..."

(กรณีที่คุณ save ภาพแบนเนอร์ไว้ที่เครื่องของคุณแล้ว สามารถกดที่ Browse เพื่ออัพโหลดภาพได้เลย)

```
6.อีเมล์ : ให้ใส่อีเมล์ของเว็บไซต์ที่คุณจะแลก<sup>่</sup>ลิ้งค์ ด้วย เพื่อให้อีเมล์ส่งโค๊ดของคุณไปให้
```

วิธีที่ 2 เข้าระบบหลังร้าน เพิ่มใหม่ได้ แก้ไขได้ และลบแบนเนอร์ที่ไม่ต้องการแลกลิ้งค์ได้ 1.เข้าระบบ หลังร้าน แล้วไปที่เมนู เครื่องมือ -> จัดการลิ้งค์ ตามภาพ

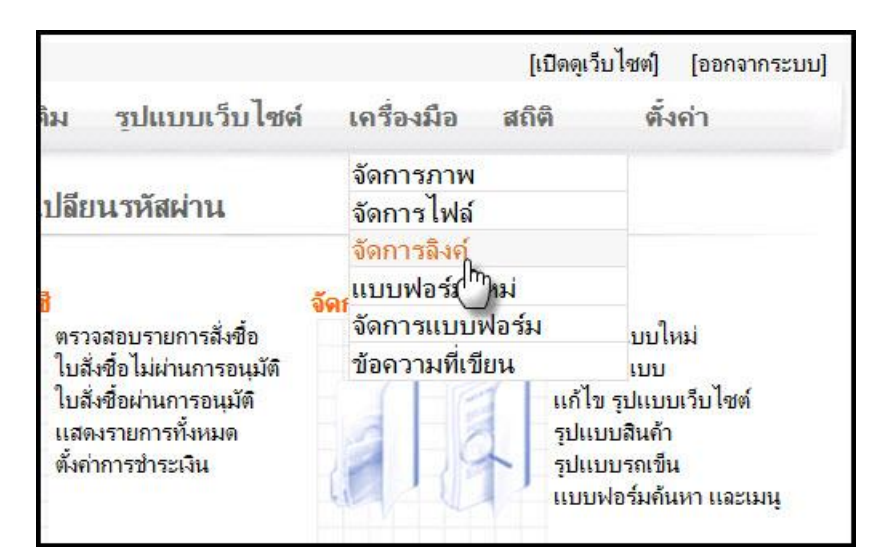

### <u>2.เพิ่มเว็บไซต์เพื่อนบ้านในฟอร์มด้าน</u>ล่าง

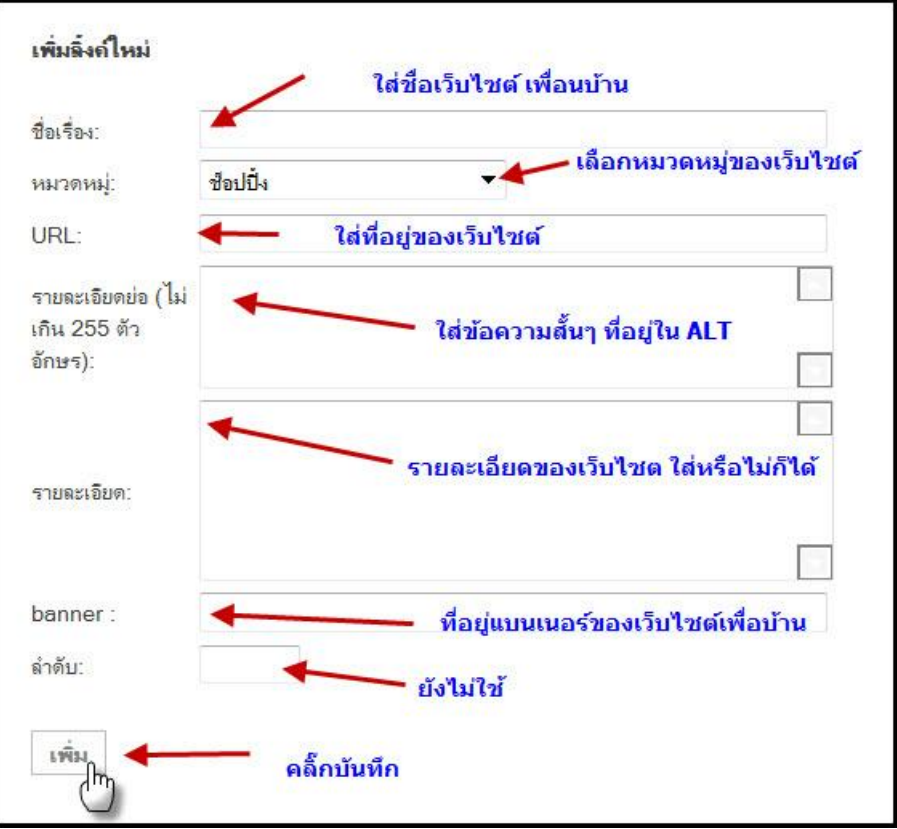

#### การแก้ไขและลบลิ้งค์เพื่อนบ้าน

กรณีที่ต้องการแก้ไขเพราะว่าบางครั้ง อาจจะกรอกแบบฟอร์มผิด หรือต้องการลบลิ้งค์ที่ไม่ต้องการแลกเปลี่ยนแล้ว เช่น เว็บไซต์ที่ไม่ลงลิ้งค์ของเราเป็นต้น เลื่อนหน้าจอลงมาด้านล่าง จะเห็นรายการลิ้งเพื่อนบ้าน ตามภาพ

| แสดงรายชื่ออื<br>จำนวนบรรท์ | ลังค์<br>ĭด: 20 <b>→ 1</b>                                               |                           |        |           |
|-----------------------------|--------------------------------------------------------------------------|---------------------------|--------|-----------|
| ? 🔎                         |                                                                          |                           |        |           |
| <b>ลบ</b> แก้ไข             | ID ชื่อเรื่อง<br>– คลิ๊กเพื่อแก้ไข                                       | URL                       | Banner | หมวดหมู่  |
| ตุ้กที่ข                    | 372 Thaishop.in.th : Shopping Mall<br><mark>องแล้วเลือกลบด้านล่าง</mark> | http://www.thaishop.in.th | Shop   | ชื่อปปิ้ง |

การแลกเปลี่ยนลิ้งค์อาจจะต้องคอยตรวจสอบว่า เพื่อนบ้านจะเอาลิ้งค์เราออกหรือไม่ หรือการแลกเปลี่ยนลิ้งค์กับเว็บไซต์ที่ มี PR สูงก็ จะเป็นผลดีต่อเว็บไซต์ของเรา PR ก็คือ Page Rank สามารถดูบทความเกี่ยวกับ Page Rank ได้ที่ <u>http://www.soa.co.th/index.php?name=knowledge&file=readknowledge&id=</u>4

# จบการแลกเปลี่ยนลิ้งค์